# LMS에서 화상수업(ZOOM) 출석 확인 방법

※ 실시간 화상수업(ZOOM) 출결 정보는 전자출결시스템에 수동으로 입력해야 함 (전자 출결시스템에 자동 연계 처리 되지 않음)

## LMS에서 화상수업(Z00M) 출석 확인 방법

(1) 주차에 등록된 화상강의(ZOOM)를 클릭한 후, 출석내역 보기의 [보기] 버튼을 클릭합니다.

(참고) 출석내역 데이터는 화상강의 종료 후 약 4~6시간 이후에 확인할 수 있습니다.

(2) 화상강의 참여자 목록에서 참여내역보기의 [보기] 버튼을 클릭합니다.

(3) 참여자의 화상강의 참여시작시간, 참여종료시간, 참여시간을 확인합니다.

| 실시간 강의 테스트        |           |                                 |                      |                |        | 3           |       |              |
|-------------------|-----------|---------------------------------|----------------------|----------------|--------|-------------|-------|--------------|
| J시간 강의 테스트        |           |                                 |                      |                |        |             | 최     |              |
|                   |           |                                 |                      |                |        | ♠ > LM6 활용법 |       |              |
|                   |           | 현재 화상강의에 참여할                    | 수 없습니다.              |                |        |             | 번호    | 잠여시작시        |
| 시작 시간             | 2021-08-  | 19 09:20                        |                      |                |        |             | 1     | 2021-08-19 0 |
| 참여시간              | 1 시간      |                                 |                      |                |        | 참여자         |       |              |
| 비밀번호 보호           | 예         |                                 |                      |                |        |             |       |              |
| 비밀번호              | 203523    |                                 |                      |                |        | 요약 보기       |       |              |
| 참여 링크             | https://u | s02web,zoom,us/j/86281155002?pw | d=YnQvbzIraElMckdYS3 | Nhdk5abTF6UT09 |        |             |       |              |
| 호스트 전 강의 참여       | 아니오       |                                 |                      |                |        |             |       |              |
| 대기실 활성화 됨         | 아니오       |                                 |                      |                |        |             | 목록수   | 15 👻         |
| 교수자(호스트) 비디오화면 사용 | 8 01      |                                 |                      |                |        |             | 74 // | 012.414      |
| 참여자 비디오화면 사용      | QI        |                                 |                      |                |        |             | 24    |              |
| 소리옵션              | VoIP(인E   | 터넷 전화)와 전화만                     |                      |                |        |             |       |              |
| 참여자 음소거           | 예         |                                 |                      |                |        |             |       |              |
| 인증된 사용자만(줌 계정 필수) | 아니오       |                                 |                      |                |        | 저利・7        |       |              |
| 상태                | 종료        |                                 |                      |                |        |             |       |              |
|                   |           | 화상강의 리스트                        |                      |                |        | 번호          | A     | ŀ진           |
|                   |           |                                 |                      |                |        | 1           |       |              |
| 진행 내역             |           |                                 |                      |                |        | 2           |       |              |
| 번호 강의진행시          | 탁시간       | 강의진행 종료시간                       | 진행 시간                | 참여자            | 석내역 보기 | 3           |       |              |
| 1 2021-08-19      | 09:17     | 2021-08-19 10:38                | 01:21:00             | 4              | 보기     |             |       |              |
|                   |           |                                 |                      |                |        | 4           |       |              |

| <b>최</b>               |                    |                                                 |                       |         |              |          | ×                                               |                                                                                 | - <b>*</b>                                                                                                    | -                  |      |
|------------------------|--------------------|-------------------------------------------------|-----------------------|---------|--------------|----------|-------------------------------------------------|---------------------------------------------------------------------------------|----------------------------------------------------------------------------------------------------|--------------------|------|
| 법<br>번                 | ž                  | 참여시작시                                           | 간                     | 참여종     | 료시간          | 참여시간     |                                                 |                                                                                 |                                                                                                    |                    |      |
|                        | 1                  | 2021-08-19 09                                   | 9:17                  | 2021-08 | -19 10:37    | 01:20:04 |                                                 |                                                                                 |                                                                                                    |                    |      |
| -                      |                    |                                                 |                       |         |              |          |                                                 |                                                                                 |                                                                                                    |                    |      |
|                        |                    |                                                 |                       |         |              | 닫        | 71                                              |                                                                                 |                                                                                                    |                    |      |
| 목로:                    |                    |                                                 |                       |         |              |          |                                                 |                                                                                 |                                                                                                    |                    |      |
| Contract Contract Cont | P 15               | ~                                               |                       |         |              |          |                                                 |                                                                                 |                                                                                                    |                    |      |
| 건실                     | - 15<br>4 01       | <br>목 한번                                        |                       | 걷색      |              |          |                                                 |                                                                                 |                                                                                                    |                    |      |
| 검색                     |                    | ▶                                               |                       | 검색      |              |          |                                                 |                                                                                 |                                                                                                    |                    |      |
| 검색                     |                    | ▼                                               |                       | 검색      |              |          |                                                 |                                                                                 |                                                                                                    |                    |      |
| 24                     | <b>4</b> 01        | <b>.</b> इ. इ. इ. इ. इ. इ. इ. इ. इ. इ. इ. इ. इ. |                       | 검색      |              |          |                                                 | 화상경                                                                             | 방의 정보                                                                                                    | ્યુ                | 셀 다운 |
| 검4                     | 주 15<br>4 이태<br>사진 | ♥                                               | 학반                    | 검색      | 이름           |          | 참여시간                                            | 화상3<br>2                                                                        | Rol Maria                                                                                                    | 액<br>역보기           | 셀 다운 |
| 214                    | A 01               | <b>3</b> , 학변                                   | <b>학원</b><br>15       | 검색      | 이름           |          | <b>참여시간</b><br>01:20:04                         | <u>जेक</u> ्ष<br>2                                                              | 방의 정보<br>YOLII<br>보기                                                                                                    | . 역<br>역보기<br>1    | 쌀 다운 |
| 214                    | 사진<br>제 이전         | ·<br>중, 학변                                      | <b>학변</b><br>15<br>19 | 검색      | 이름<br>최<br>이 |          | <b>참여시간</b><br>01:20:04<br>00:20:04             | হা<br>হা<br>হা<br>হা<br>হা<br>হা<br>হা<br>হা<br>হা<br>হা<br>হা<br>হা<br>হা<br>হ | 양의 정보<br>YOLII<br>보기<br>보기                                                                                                    | 역<br>역보기<br>1      | 셀 다운 |
| 214                    | 사진<br>메이           | ·<br>3, 학변                                      | 학면<br>15<br>19        | 2색      | 이름<br>최<br>이 |          | <b>참여시간</b><br>01:20:04<br>00:20:04<br>01:20:00 | <u>ছ</u> াজর<br>2                                                               | 양의 정보<br>101111<br>보기<br>보기<br>보기<br>보기<br>보기<br>보기<br>보기<br>보기<br>전<br>보<br>1<br>1<br>1<br>1<br>1<br>1<br>1<br>1<br>1<br>1<br>1<br>1<br>1<br>1<br>1<br>1<br>1<br>1 | 역<br>역보기<br>1<br>1 | 셑 다운 |

## LMS에서 화상수업(Z00M) 출석 확인 방법

### 왼쪽 메뉴에서 '학습활동' -> '화상강의' 클릭하여, '엑셀 다운로드'를 클릭하면 지난 화상강의 출석 내역을 확인할 수 있습니다.

|                                                                                                    | T                                                                               |                               | 농업                         |                                           |                                                             |                 |                                             |      |                  |                  | _  |        |        |                  |                  |      |   |
|----------------------------------------------------------------------------------------------------|---------------------------------------------------------------------------------|-------------------------------|----------------------------|-------------------------------------------|-------------------------------------------------------------|-----------------|---------------------------------------------|------|------------------|------------------|----|--------|--------|------------------|------------------|------|---|
| 하스하도                                                                                                    | 4                                                                               |                               | А                          | В                                         | С                                                           |                 | D                                           | E    | F                | G                | Н  | 1      | J      | К                | L                | М    |   |
| 익급철등                                                                                                    |                                                                                 | 하시 1                          | 수자                         | 수자(토픽)명                                   | 수제                                                          |                 | 시작 시간                                       | 강의 회 | 자 강의 시작 시간       | 강의 송료 시간         | 학번 | 이름     | 이메일 수소 | 잠여시삭시간           | 잠여송료시간           | 잠여시간 | 1 |
|                                                                                                    |                                                                                 | -1 - 2                        | 1                          | 강의 개요                                     | 중 실시간 강의 테                                                  | 스트              | 2021/08/19 09:20                            | 1    | 2021/08/19 09:17 | 2021/08/19 10:38 | 15 | 죄      |        | 2021/08/19 09:17 | 2021/08/19 10:37 | 81   |   |
| 🕗 개요                                                                                                    | 추가                                                                              | 3                             | 1                          | 강의개요                                      | 중 절시간 강의 데<br>주 신지가 가이 테                                    | 스트              | 2021/08/19 09:20                            | 1    | 2021/08/19 09:17 | 2021/08/19 10:38 | 16 | 음<br>바 |        | 2021/08/19 09:18 | 2021/08/19 09:23 | 5    |   |
| 🕒 과제                                                                                                    | 추가                                                                              | 신물                            | 1                          |                                           | 중 식시가 간이 테                                                  | <br>            | 2021/08/19 09:20                            | 1    | 2021/08/19 09:17 | 2021/08/19 10:38 | 20 | 0      |        | 2021/08/19 09:20 | 2021/08/19 09:20 | 78   | ╢ |
| 💿 파일                                                                                                    | 추가                                                                              | 6                             | 1                          | 강의개요                                      | 중 실시간 강의 테                                                  | 스티              | 2021/08/19 09:20                            | 1    | 2021/08/19 09:17 | 2021/08/19 10:38 | 20 | 하      |        | 2021/08/19 09:24 | 2021/08/19 09:27 | 3    |   |
| • • • •                                                                                                    | ×71                                                                             | 7                             | 1                          | 강의 개요                                     | 중 실시간 강의 테                                                  | 스트              | 2021/08/19 09:20                            | 1    | 2021/08/19 09:17 | 2021/08/19 10:38 | 14 | <br>정  |        | 2021/08/19 09:27 | 2021/08/19 10:37 | 71   | ľ |
| 0 828                                                                                                    |                                                                                 | 8                             | 2                          | 강의 개요                                     | 화상강의 두번째 태                                                  | 테스트             | 2021/08/19 11:00                            | 1    | 2021/08/19 10:51 | 2021/08/19 11:05 | 13 | 최      |        | 2021/08/19 10:51 | 2021/08/19 11:05 | 14   | t |
| 🔗 URL링크                                                                                                    | 추가                                                                              | 9                             | 2                          | 강의 개요                                     | 화상강의 두번째 6                                                  | 테스트             | 2021/08/19 11:00                            | 1    | 2021/08/19 10:51 | 2021/08/19 11:05 | 15 | 김      |        | 2021/08/19 10:52 | 2021/08/19 11:05 | 14   | ľ |
| 😑 게시판                                                                                                    | 추가                                                                              | 10                            |                            |                                           |                                                             |                 |                                             |      |                  |                  |    |        |        |                  |                  |      |   |
| ● 설문조사                                                                                                    | 추가                                                                              | 지나하시                          | .+ <b>Z</b> FOI            |                                           |                                                             |                 |                                             |      |                  |                  |    |        |        |                  |                  |      |   |
| 0                                                                                                    | _                                                                               | 시간 외성                         | 57874                      |                                           |                                                             |                 |                                             |      |                  |                  |    |        |        |                  |                  |      |   |
| 🖱 에므니                                                                                                    | 「本フト」                                                                           |                               |                            |                                           |                                                             |                 |                                             |      |                  |                  |    |        |        |                  |                  |      |   |
| 🐠 웹문서                                                                                                    | 추가                                                                              |                               |                            |                                           |                                                             |                 | · 엑셀 다운로드                                   |      |                  |                  |    |        |        |                  |                  |      |   |
| ೂ 웹문서<br>∞ 위키                                                                                                    | 추가<br>추가                                                                        | 주차(토                          | 픽)명                        | 주제                                        | 시작 시간                                                       | 촉 세 션           | 엑젤 다운로드<br><sup>시</sup> 수 총 참여자 수           | -    |                  |                  |    |        |        |                  |                  |      |   |
| <ul> <li>웹문서</li> <li>외키</li> <li>이러닝콘텐츠</li> </ul>                                                                             | 추가       추가       추가                                                            | 주차(토                          | 픽)명                        | 주제                                        | 시작 시간                                                       | 총 세션            | 백첼 다운로드<br>변수 총 참여자 수                       |      |                  |                  |    |        |        |                  |                  |      |   |
| <ul> <li>웹문서</li> <li>위키</li> <li>이러닝콘텐츠</li> <li>채팅방</li> </ul>                                                                | 추가<br>추가<br>추가<br>추가                                                            | <b>주차(토</b> 록<br>강의 개         | <b>픽)명</b>                 | <b>주제</b><br>좀 실시간 강의 테스트                 | 시작 시간<br>2021-08-19 09:20                                   | 총 세 선<br>1      | 엑첼 다운로드<br>친수 총 참여자 수<br>4                  |      |                  |                  |    |        |        |                  |                  |      |   |
| <ul> <li>웹문서</li> <li>위키</li> <li>이러닝콘텐츠</li> <li>채팅방</li> <li>리즈</li> </ul>                                                    | 추가<br>추가<br>추가<br>추가<br>추가                                                      | <b>주차(토</b><br>강의 개<br>강의 개   | <b>픽)명</b><br>[요 국         | <b>주제</b><br>좀 실시간 강의 테스트<br>화상강의 두번째 테스트 | 시작시간           2021-08-19.09:20           2021-08-19.11:00  | 총 세션<br>1<br>1  | 역젤 다문로드<br><sup>년</sup> 수 총 참여자 수<br>4<br>2 |      |                  |                  |    |        |        |                  |                  |      |   |
| <ul> <li>웹문서</li> <li>위키</li> <li>이러닝콘텐츠</li> <li>채팅방</li> <li>퀴즈</li> </ul>                                                    | 本가<br>추가<br>추가<br>추가<br>추가<br>추가<br>추가                                          | <b>주차(토</b> 루<br>강의 개<br>강의 개 | <b>픽)명</b><br> 요 ·<br> 요 호 | <b>주제</b><br>좀 실시간 강의 테스트<br>화상강의 두번째 테스트 | 시작 시간           2021-08-19 09:20           2021-08-19 11:00 | 총 세 선<br>1<br>1 | 역 접 다 문 로 드<br>변수 총 참여자 수<br>4<br>2         |      |                  |                  |    |        |        |                  |                  |      |   |
| <ul> <li>웹문서</li> <li>위키</li> <li>이러닝콘텐츠</li> <li>채팅방</li> <li>취즈</li> <li>토론방</li> </ul>                                       | 本7)<br>本7)<br>本7)<br>本7)<br>本7)<br>本7)<br>本7)                                   | <b>주차(토</b> 루<br>강의 가<br>강의 가 | <b>픽)명</b><br> 요 현         | <b>주제</b><br>줌 실시간 강의 테스트<br>화상강의 두번째 테스트 | 시작 시간           2021-08-19 09:20           2021-08-19 11:00 | 총 세 신<br>1<br>1 | 역 절 다운로드<br>변수 총 참여자 수<br>4<br>2<br>에셀 다운로드 |      |                  |                  |    |        |        |                  |                  |      |   |
| <ul> <li>웹문서</li> <li>위키</li> <li>이러닝콘텐츠</li> <li>채팅방</li> <li>퀴즈</li> <li>토론방</li> <li>투표</li> </ul>                           | 추가<br>추가<br>추가<br>추가<br>추가<br>추가<br>추가                                          | <b>주차(토</b> 작<br>강의 개<br>강의 개 | <b>픽)명</b><br> 요 중         | <b>주제</b><br>줌 실시간 강의 테스트<br>화상강의 두번째 테스트 | 시작 시간           2021-08-19 09:20           2021-08-19 11:00 | 총 세 선<br>1<br>1 | 역 절 다운로드<br>실수 총 참여자 수<br>4<br>2<br>에셀 다운로드 |      |                  |                  |    |        |        |                  |                  |      |   |
| <ul> <li>웹문서</li> <li>위키</li> <li>이러닝콘텐츠</li> <li>채팅방</li> <li>퀴즈</li> <li>토론방</li> <li>투표</li> <li>팀플평가</li> </ul>             | 추가<br>추가<br>추가<br>추가<br>추가<br>추가<br>추가<br>추가                                    | <b>주차(토</b> 루<br>강의 개<br>강의 개 | <b>픽)명</b><br>1요           | <b>주제</b><br>좀 실시간 강의 테스트<br>화상강의 두번째 테스트 | 시작 시간           2021-08-19 09:20           2021-08-19 11:00 | 총 세선<br>1<br>1  | 역 절 다운로드<br>원수 총 참여자 수<br>4<br>2<br>에셀 다운로드 |      |                  |                  |    |        |        |                  |                  |      |   |
| <ul> <li>웹문서</li> <li>위키</li> <li>이러닝콘텐츠</li> <li>채팅방</li> <li>국즈</li> <li>토론방</li> <li>투표</li> <li>팀플평가</li> <li>ጃ더</li> </ul> | 本가<br>茶가<br>茶가<br>茶가<br>주가<br>주가<br>주가<br>주가<br>주가<br>주가<br>주가<br>주가<br>주가<br>주 | <b>주차(토</b> 루<br>강의 개<br>강의 개 | <b>픽)명</b><br> 요 호         | <b>주제</b><br>줌 실시간 강의 테스트<br>화상강의 두번째 테스트 | 시작 시간           2021-08-19 09:20           2021-08-19 11:00 | 홍 세선<br>1<br>1  | 역 절 다운로드<br>실수 총 참여자 수<br>4<br>2<br>에셀 다운로드 |      |                  |                  |    |        |        |                  |                  |      |   |

## LMS에서 화상수업(Z00M) 출석 확인 방법

#### ZOOM 화상 강의 개설할 때 '참여시간(수업시간)'을 '1시간'으로 설정하였습니다.

하지만 50분 수업을 진행하고 ZOOM을 종료하면, '참여시간'이 설정 값과 다르기 때문에 출석 내역을 바로 보실 수 없습니다.

시간이 지난 뒤 출석 내역 확인이 가능합니다.

| 4                 | 현재 화상강의에 참여할 수 없습니다.                                                       |
|-------------------|----------------------------------------------------------------------------|
| 시작 시간             | 2021-08-19 09:20                                                           |
| 참여시간              | 1시간                                                                        |
| 비밀번호 보호           | м)                                                                         |
| 비밀번호              | 203523                                                                     |
| 참여 링크             | https://us02web.zoom.us/j/86281155002?pwd=YnQvbzIraEIMckdYS3Nhdk5abTF6UT09 |
| 호스트 전 강의 참여       | 아니오                                                                        |
| 대기실 활성화 됨         | 아니오                                                                        |
| 교수자(호스트) 비디오화면 사용 | -                                                                          |
| 참여자 비디오화면 사용      | ( M                                                                        |
| 소리옵션              | VoIP(인터넷 전화)와 전화만                                                          |
| 참여자 음소거           | (M)                                                                        |
| 인증된 사용자만(줌 계정 필수) | 아니오                                                                        |
| 상태                | 종료                                                                         |
|                   | 화상강의 리스트                                                                   |
|                   |                                                                            |
|                   |                                                                            |